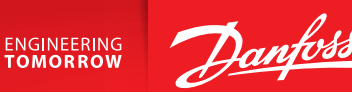

### **User Guide**

# Danfoss Icon<sup>™</sup> Display 24V

Room Thermostat

BC29653691242001-000101 | VUMCA10F | 088N3691 www.icon.danfoss.com

# EN

#### Wake up the thermostat

Touch the screen - the actual room temperature is displayed (fig. A). The Heating icon *ll* is displayed if the heat is on, and the Cooling icon 🛱 is displayed if the cooling is on. The screen turns off after 10 seconds.

#### Set the temperature

Wake up the thermostat. Touch  $\wedge$  or  $\checkmark$  to set the temperature (temperature flashes to indicate setting in progress). Touch  $\checkmark$  to confirm the new setting.

#### Open the Settings menu

Toggle the menu with  $\land$  or  $\lor$ , confirm with  $\checkmark$ . Touch  $\leftarrow$  to go backwards in the menu.

#### Menus

- ME. 1: Temperature limitation, i.e. allowed setting range for room temperature.
- ME.2: Product ID your product can be identified with this code.
- ME. 3: Perform Link Test, if the thermostat has been moved. Check the signal, a result of 80 % or more equals "strong connection".
- ME.5: Set min. and max. temperature of the floor surface (the menu is only displayed, if your thermostat has a floor sensor).

Note! Menus 4, 6 and 7 are only available to the installer.

#### DE

#### **Einschalten des Thermostats**

Berühren Sie den Bildschirm – es wird die tatsächliche Raumtemperatur angezeigt (Abb. A).

Das Heizungssymbol 💥 wird angezeigt, wenn die Heizung läuft, und das Kühlungssymbol 🌣 wird angezeigt, wenn die Kühlung läuft. Der Bildschirm schaltet sich nach zehn Sekunden aus.

#### Einstellen der Temperatur

Schalten Sie den Thermostat ein. Berühren Sie 🔨 oder 🥆, um die Temperatur einzustellen (wenn die Temperatur blinkt, zeigt dies an, dass die Einstellung läuft). Berühren Sie 🗸, um die neue Einstellung zu bestätigen.

#### Öffnen des Einstellungsmenüs

Schalten Sie den Thermostat ein. Halten Sie 🕤 gedrückt, um das Menü zu öffnen (Abb. B).

Schalten Sie mithilfe von 🔨 oder 🗸 im Menü hin und her, bestätigen Sie mit 🗸. Berühren Sie 숙, um im Menü zurückzugehen.

#### Menüs

- ME. I: Temperaturbegrenzung, d. h. zulässiger Einstellungsbereich der Raumtemperatur.
- ME.2: Produkt-ID mit diesem Code kann Ihr Produkt identifiziert werden.
- ME.3: Führen Sie eine Verbindungsprüfung durch, wenn der Thermostat bewegt wurde. Überprüfen Sie das Signal: Ein Ergebnis von mindestens 80% bedeutet "starke Verbindung".
- ME.5: Stellen Sie die minimale und maximale Temperatur der Fußbodenoberfläche ein (das Menü wird nur angezeigt, wenn der Thermostat über einen Bodenfühler verfügt).

Hinweis! Die Menüs 4, 6 und 7 stehen nur dem Installateur zur Verfügung.

# FR

# Activation du thermostat

Il suffit de toucher l'écran pour voir s'afficher la température ambiante (fig. A).

L'icône Chauffage 💥 s'affiche si le chauffage est allumé et l'icône Refroidissement 🌣 s'affiche si le système de refroidissement est allumé. L'écran se désactive au bout de 10 secondes.

# Réglage de la température

Activez le thermostat. Appuyez sur 🔨 ou sur 🗸 pour régler la température (celle-ci se met à clignoter pour indiquer que le réglage est en cours). Appuyez sur 🗸 pour valider le nouveau réglage.

## **Ouverture du menu Réglages**

Activez le thermostat. Pour ouvrir le menu (fig. B), appuyez sur 🕤 et maintenez la touche enfoncée.

Vous pouvez alterner les menus à l'aide de  $\land$  ou  $\checkmark$ , validez avec  $\checkmark$ . Appuyez sur 숙 pour revenir en arrière dans le menu.

#### Menus

- ME. I: Limite de température, par exemple plage de réglage autorisée pour la température ambiante.
- ME.2: ID produit votre produit peut être identifié avec ce code.
- ME. 3: Si le thermostat a été déplacé, effectuez un test de liaison. Vérifiez le signal. Un résultat de 80 % ou plus correspond à une « connexion forte ».
- ME.5: Réglez une température min. et max. de la surface du sol (le menu s'affiche seulement si votre thermostat a une sonde de dalle).

Remarque : les menus 4, 6 et 7 ne sont accessibles qu'à l'installateur.

# IT

#### Attivare il termostato

Toccare lo schermo: viene visualizzata la temperatura ambiente corrente (fig. A).

Se il riscaldamento è acceso, viene visualizzata l'icona del riscaldamento *W*, mentre se il raffrescamento è acceso, viene visualizzata l'icona del raffrescamento 🌼. Lo schermo si spegne dopo 10 secondi.

#### Impostazione della temperatura

Attivare il termostato. Toccare 🔨 o 💙 per impostare la temperatura (la temperatura lampeggia per indicare che l'impostazione è in corso). Toccare  $\checkmark$  per confermare la nuova impostazione.

#### Aprire il menu Impostazioni

Attivare il termostato. Toccare e tenere premuto 🕤 per aprire il menu (fig. B).

Scorrere il menu con ∧ o ∨ e confermare con √. Toccare ∽ per tornare indietro nel menu.

#### Menu

- ME. I: Limitazione della temperatura, ovvero l'intervallo consentito per l'impostazione della temperatura ambiente.
- ME.2: ID prodotto: consente l'identificazione del prodotto.
- ME.3: Effettuare un test dei collegamenti se il termostato è stato rimosso. Verificare il segnale: un risultato maggiore o uguale all'80% equivarrà a una "connessione forte".
- ME.5: Impostare la temperatura massima e minima della superficie del pavimento (il menu verrà visualizzato solo se il termostato è dotato del sensore per il pavimento).

Nota: meno 4, 6 e 7 sono solo disponibili per l'installatore.

# DK

#### Tænd for termostaten

Tryk på displayet - den aktuelle rumtemperatur vises (fig. A). Varmeikonet 💥 vises, hvis varmen er tændt, og køleikonet 🌼 vises, hvis køling er tændt. Displayet slukker efter 10 sekunder.

#### Indstil temperaturen

Tænd for termostaten. Tryk på ∧ eller ∨ for at indstille temperaturen (temperaturen blinker for at vise, at indstillingen er i gang). Tryk på 🗸 for at bekræfte den nye indstilling.

# Åbn menuen Indstillinger

Tænd for termostaten. Tryk og hold 🕤 inde for at åbne menuen (fig. B). Skift menu med ∧ eller ∨, bekræft med √. Tryk på ∽ for at gå tilbage i menuen.

#### Menuer

ME. 1: Temperaturbegrænsning, dvs. tilladt indstillingsområde for

# SE

### Aktivera termostaten

Tryck på skärmen. Rumstemperaturen visas (fig. A). Ikonen för värme 💥 visas om uppvärmning pågår, och ikonen för kyla 🌣 visas om kylning pågår. Skärmen slocknar efter 10 sekunder.

#### Inställning av temperaturen

Aktivera termostaten. Tryck på 🔨 eller 🗸 för att ställa in temperaturen (temperaturen blinkar för att visa att inställning pågår). Tryck på 🗸 för att bekräfta den nya inställningen.

#### Öppna inställningsmenyn

Aktivera termostaten. Håll in ∽ för att öppna menyn (fig. B). Växla meny med ∧ eller ∨, bekräfta med √. Tryck på ∽ för att backa i menyn.

#### Menyer

- ME. I: Temperaturbegränsning, d.v.s. tillåtet inställningsområde för rumstemperaturen.
- ME.2: Produkt-ID: din produkt identifieras med denna kod.
- ME. 3: Utför ett länktest om termostaten flyttats. Kontrollera signalen. Om resultatet är 80 % eller högre innebär det att anslutningen är god.
- ME.5: Ställ in min./max. för golv (denna meny visas endast om din termostat har en golvgivare).

Obs! Menyerna 4, 6 och 7 är endast tillgängliga för installatören.

# NO

#### Aktiver termostaten

Berør skjermen - den faktiske romtemperaturen vises (fig. A) Varmeikonet 💥 vises hvis varmen er på, og kjøleikonet 🌣 vises hvis kjøling er på. Skjermen slås av etter 10 sekunder.

#### Stille inn temperaturen

Aktiver termostaten. Berør 🔨 eller 🗸 for å stille inn temperaturen (temperaturen blinker for å indikere at innstilling pågår). Trykk 🗸 for å bekrefte den nye innstillingen.

#### Åpne innstillingsmenyen

De thermostaat activeren

De temperatuur instellen

de nieuwe instelling te bevestigen.

Het instellingenmenu openen

stap terug te gaan in het menu.

voor de ruimtetemperatuur.

Aktiver termostaten. Berør og hold på 🕤 for å åpne menyen (fig. B). Endre meny med ∧ eller ∨, bekreft med √. Trykk ∽ for å gå tilbake i menyen.

#### Menyer

NL

ven (afb. A).

(afb. B).

Menu's

ME. I: Temperaturbegrensning, dvs. tillatt innstillingsområde for romtemperatur.

- ME.2: Produkt-ID Produktet kan identifiseres med denne koden.
- ME. 3: Foreta link-test hvis termostaten er flyttet. Kontroller signalet. Et resultat på 80 % eller høyere indikerer «sterk forbindelse».
- ME.5: Angi min.- og maks.-temperatur for gulvoverflaten (menyen vises bare hvis termostaten har en gulvføler).

Raak het scherm aan. De huidige ruimtetemperatuur wordt weergege-

Het verwarmingspictogram 💥 wordt weergegeven als de ruimte wordt

verwarmd en het koelpictogram 🔅 wordt weergegeven als de ruimte

wordt gekoeld. Het scherm wordt na 10 seconden uitgeschakeld.

Activeer de thermostaat. Druk op 🔨 of 🗸 om de temperatuur in te

stellen (de temperatuur knippert tijdens het instellen). Druk op 🗸 om

Activeer de thermostaat. Houd 🗁 ingedrukt om het menu te openen

Wissel van menu met 🔨 of 🗸, bevestig met 🗸. Raak 🕤 aan om een

ME. 1: Temperatuurbegrenzing, d.w.z. het toegestane instelbereik

ME.2: Product-id, uw product kan aan de hand van deze code wor-

Merk! Meny 4, 6 og 7 er bare tilgjengelige for montøren.

- ME.2: Produkt-id dit produkt kan identificeres med denne kode.
- ME. 3: Udfør Link Test, hvis termostaten er blevet flyttet. Kontrollér signalstyrke. Et resultat på 80 % eller mere er lig med "stærk forbindelse".
- ME.5: Indstil minimum- og maksimumtemperaturer for gulvoverfladen (menuen vises kun, hvis din termostat har en gulvføler).

Bemærk! Menuerne 4, 6 og 7 er kun tilgængelige for installatøren

- den geldentificeerd.
- ME. 3: Voer een verbindingstest uit als de thermostaat is verplaatst. Controleer het signaal. Een resultaat van 80% of meer duidt een 'sterke verbinding' aan.
- ME.5: Stel de minimale en maximale temperatuur van het vloeroppervlak in (dit menu wordt alleen weergegeven als uw thermostaat is uitgerust met een vloersensor).

Let op! De menu's 4, 6 en 7 zijn alleen beschikbaar voor de installateur.

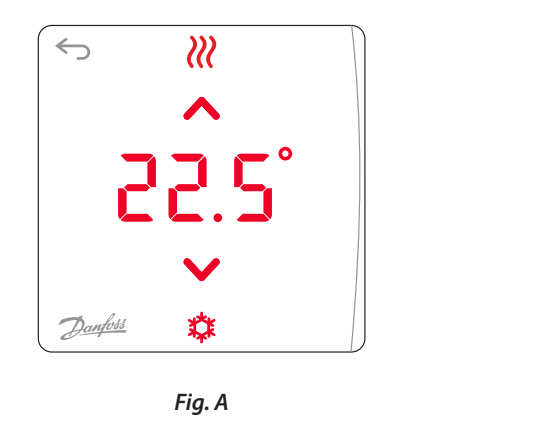

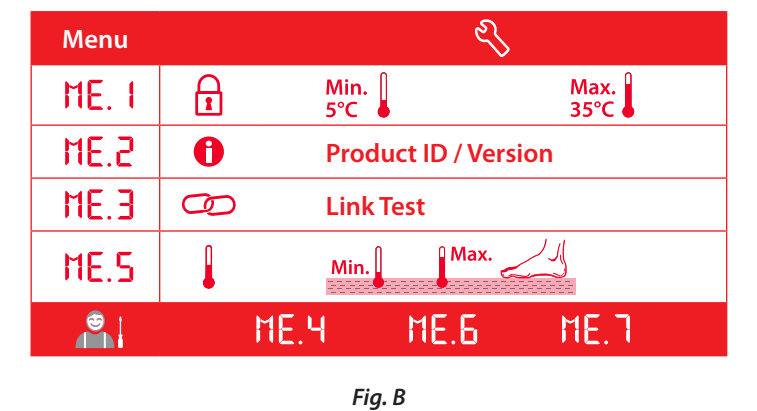

### IS

# Vektu hitastillinn

Snertu skjáinn - raunhitastig í herbergi (mynd A). Upphitunartákn 💥 birtist ef hitinn er á, en kælingartákn 🌣 birtist ef kælingin er á. Það slokknar á skjánum eftir 10 sekúndur.

#### Stilltu hitastigið

Vektu hitastillinn. Snertu ∧ eða ∨ til að stilla hitastigið (hitastig blikkar til að gefa til kynna stillingar sem eru í gangi). Snertu √ til að staðfesta nýja stillingu.

#### Opnaðu stillivalmynd

Vektu hitastillinn. Snertu og haltu inni ∽ til að opna valmyndina (skýringarmynd B).

Skiptu um valmynd með ∧ eða ∨, staðfestu með √. Snertu ∽ til að fara til baka í valmyndina.

#### Valmyndir

- ME. I: Hitastigsmörk, þ.e. leyfilegt stillisvið fyrir herbergishitastig.
- ME.2: Auðkenni vöru hægt er að þekkja vöruna af þessum kóða.
- ME.3: Framkvæmdu samskiptaprófun ef hitastillirinn hefur verið
- færður. Kannaðu merkið. 80% eða meira þýðir "sterk tenging".
   ME.5: Stillt lágm. og hám. hitastig gólfflatar (valmyndin er aðeins sýnd ef hitastillirinn er með gólfskynjara).

Aths! Valmyndir 4, 6 og 7 eru eingöngu aðgengilegar uppsetningarmanni.

## FI

#### Termostaatin herättäminen

Kosketa näyttöä – todellinen huonelämpötila tulee näkyviin (kuva A). Lämmityskuvake 💥 on näkyvissä, jos lämpö on päällä, ja jäähdytyskuvake 🌣 on näkyvissä, jos jäähdytys on päällä. Näyttö sammuu 10 sekunnin kuluttua.

### Lämpötilan asettaminen

Herätä termostaatti. Aseta lämpötila koskettamalla painiketta ∧ tai ✓ (lämpötilan vilkkuminen osoittaa, että asettaminen on käynnissä). Vahvista uusi asetus koskettamalla painiketta √.

#### Asetusvalikon avaaminen

Herätä termostaatti. Avaa valikko koskettamalla ja pitämällä painiketta ← painettuna (kuva B).

Siirry valikossa ∧- tai ∨-näppäimellä, vahvista √-näppäimellä. Siirry valikossa taaksepäin koskettamalla ←-näppäintä.

# Valikot

- ME. I: Lämpötilan rajoitus, eli huonelämpötilan sallittu asetusalue.
- ME.2: Tuotetunnus tuotteesi voidaan tunnistaa tällä koodilla.
- HE.3: Suorita yhteyden testaus, jos termostaattia on siirretty. Tarkista signaali, 80 % tai korkeampi tulos vastaa voimakasta yhteyttä.
- ME.5: Aseta lattiapinnan vähimmäis- ja enimmäislämpötila (valikko näytetään vain, jos termostaatissa on lattia-anturi).

Huom: Valikot 4, 6 ja 7 ovat vain asentajan käytettävissä.

# PL

# Aktywacja termostatu

Dotknąć ekranu. Wyświetlona zostanie aktualna temperatura pomieszczenia (rys. A)

Gdy ogrzewanie jest włączone, wyświetlana jest ikona ogrzewania ??. Natomiast ikona chłodzenia 🌣 wyświetlana jest przy włączonym chłodzeniu. Ekran wyłącza się po upływie 10 sekund.

#### Ustawianie temperatury

Należy aktywować termostat. Dotknij **^** lub **v**, aby ustawić temperaturę (temperatura miga, co oznacza jej regulację). Dotknij **v**, aby potwierdzić nowe ustawienie.

# Otwieranie menu ustawień

Należy aktywować termostat. Dotknij i przytrzymaj 🖘, aby otworzyć menu (rys. B).

Poruszanie się po menu umożliwiają przyciski ∧ i ∨. Aby potwierdzić wybór należy użyć przycisku √. Aby cofnąć się o jedno menu, należy dotknąć przycisku ∽.

### Menu

- ME. 1:
   Ograniczanie temperatur; dopuszczalny zakres ustawień dla temperatury pomieszczenia.
- ME.2: Identyfikator produktu. Kod ten umożliwia identyfikację posia-

# CN

# 唤醒温控器

触摸屏幕 - 显示实际室温(图 A)。 如果采暖打开,则显示正在采暖图标 ₩,如果制冷打开则显示制 冷图标 ✿。10 秒后屏幕关闭。

### 设定温度

唤醒温控器。 触摸 ▲ 或 ✔ 以设定温度 (温度闪烁指示正在 设定)。 触摸 ✔ 以确认新设置。

## 打开设置菜单

唤醒温控器。 长按 ↔ 以打开菜单 (图 B)。 用 ▲ 或 ➤ 切换菜单,用 ✔ 进行确认。 触摸 ↔ 返回菜单上一级。

# 菜单

- **TIE.1**:温度限制,如允许的室温设置范围。
- HE.2: 产品 ID 您的产品可使用此代码标识。
- ITE.3:如果温控器移动过,则执行连接测试。检查信号,80% 以上结果表示"连接较强"。
- HE.5: 设置最低和最高地表温度 (只有当温控器具有地面传感器 时才显示该菜单)。

注意! 菜单 4,6 和 7 仅用于安装人员。

# LT

#### Termostato pažadinimas

Palietus ekraną rodoma faktinė kambario temperatūra (A pav.). Jeigu įjungtas šildymas, rodoma šildymo piktograma 💥, jeigu įjungtas vėsinimas, rodoma vėsinimo piktograma 🌣. Ekranas išsijungia po 10 sekundžių.

#### Temperatūros nustatymas

Pažadinkite termostatą. Norėdami nustatyti temperatūrą palieskite ∧ arba ∨ (temperatūros reikšmė blyksi – vyksta nustatymas). Norėdami patvirtinti naujus nustatymus palieskite √.

#### Nustatymų meniu atidarymas

Pažadinkite termostatą. Norėdami atidaryti meniu, palieskite ir laikykite ←⊃ (B pav.).

Perjunkite meniu rodyklėlėmis ∧ arba ∨, patvirtinkite piktograma √. Norėdami grįžti į ankstesnį meniu, palieskite ←.

#### Meniu

- ME. 1: Temperatūros ribojimas, t. y. leistinos kambario temperatūros nustatymo ribos.
- ME.2: Gaminio ID pagal šį kodą galima identifikuoti gaminį.
- HE.3: Jeigu termostatas perkeltas, atlikite ryšio patikrinimą. Patikrinkite signalą; 80 % arba didesnė reikšmė atitinka stiprų ryšio signalą.
- ME.5: Nustatytoji grindų paviršiaus mažiausia ir didžiausia temperatūra (meniu rodomas tik tada, jeigu termostate įrengtas grindų jutiklis).

Pastaba. 4. 6 ir 7 meniu gali naudoti tik montuotojas.

## TR

#### Termostatı uyandırma

Ekrana dokunduğunuzda güncel oda sıcaklığı görüntülenir (Şekil A). Isıtma açıkken Isıtma simgesi 💥 ve soğutma açıkken Soğutma simgesi 🌣 görüntülenir. Ekran 10 saniye sonra kapanır.

#### Sıcaklığın ayarlanması

Termostatı uyandırın. Sıcaklığı ayarlamak için ∧ ya da ∨ düğmesine dokunun (ayar yapıldığını göstermek için sıcaklık yanıp söner). Yeni ayarı onaylamak için √ düğmesine dokunun.

#### Ayarlar menüsünün açılması

Termostatı uyandırın. Menüyü açmak için ∽ düğmesini basılı tutun (şekil B).

∧ ve ∨ düğmeleriyle menüde gezinin ve √ ile onaylayın. Menüde geri gitmek için ← düğmesine dokunun.

#### Menüler

- ME. I: Sıcaklık sınırı, yani oda sıcaklığı için izin verilen ayar aralığı.
- ME.2: Ürün kimliği: Ürününüz bu kodla belirlenebilir.

# .

UA

# Активація терморегулятора

Торкніться екрана – відобразиться поточна температура повітря в приміщені (рис. А)

Якщо ввімкнено режим обігріву, відображається значок обігріву *;* якщо ввімкнено режим охолодження, відображається значок охолодження **;** Екран вимикається через 10 секунд.

#### Встановлення температури

Активуйте терморегулятор. Натискайте на екрані 🔨 або 🗸, щоб установити потрібну температуру повітря (значення температури блимає, вказуючи на те, що відбувається налаштування). Натисніть 🗸, щоб підтвердити нове значення.

#### Відкрийте меню настройок

Активуйте терморегулятор. Торкніться і утримуйте 🦘, щоб відкрити меню (рис. В).

Здійснюйте перехід між настройками кнопками  $\land$  або  $\checkmark$ , підтверджуйте вибрані настройки кнопкою  $\checkmark$ . Для повернення назад у меню натисніть кнопку  $\backsim$ .

#### Меню

- МЕ. 1: Обмеження температури: припустимий діапазон значень температури повітря у приміщенні.
- МЕ.2: Код виробу: цей код служить для ідентифікації продукту.
- НЕ.Э: Виконайте перевірку зв'язку, якщо терморегулятор переміщувався. Перевірте потужність сигналу: результат від 80% та вище свідчить про хороше з'єднання.
- ME.5: Установіть мін. і макс. значення температури поверхні підлоги (це меню відображається лише у випадку, якщо терморегулятор оснащено датчиком температури підлоги).

Зверніть увагу! Меню 4, 6 і 7 призначені лише для монтажника.

# RU

#### Активация термостата

Коснитесь экрана; отображается фактическая температура в помещении (рис. А).

Если включен режим отопления, отображается значок отопления , если включен режим охлаждения, отображается значок охлаждения охлаждения . Через 10 секунд экран выключается.

#### Установка температуры

Активируйте термостат. Нажмите ∧ или ∨, чтобы установить температуру (цифры мигают, показывая, что активен процесс установки температуры). Нажмите √, чтобы подтвердить новое значение.

Выберите пункт меню с помощью 🔨 или 🗸, подтвердите с помо-

**МЕ. 1:** Ограничение температуры, то есть границы допустимого

МЕ.2: Идентификатор продукта, служит для идентификации

МЕ. ]: Необходимо провести проверку связи, если термостат

МЕ.5: Установите мин. и макс. температуру поверхности пола

80 % или больше означает «надежное соединении».

переносился на другое место. Проверьте сигнал, результат

(это меню отображается, только если ваш термостат имеет

Активируйте термостат. Нажмите и удерживайте ∽, чтобы

щью 🗸. Нажмите 🕤, чтобы вернуться обратно в меню.

диапазона температуры в помещении.

Примечание. Меню 4, 6 и 7 доступны только установщику.

#### Открытие меню настроек

вашего изделия.

датчик температуры пола).

открыть меню (рис. В).

Меню

- danego produktu.
- ME.3: Wykonać test połączenia, jeśli termostat został przeniesiony. Sprawdzić sygnał. Jeżeli sygnał jest równy lub większy niż 80% oznacza to "silny sygnał".
- HE.5: Ustawić min. i maks. temperaturę powierzchni podłogi (jeśli termostat posiada czujnik podłogowy, w takim przypadku wyświetlane będzie wyłącznie odnośne menu).

Uwaga! Do menu 4, 6 i 7 dostęp posiada jedynie instalator.

**IL. 1**: Termostatın yeri değiştiyse Ağ Testi yapın. Sinyali kontrol edin, %80 ve üzeri "güçlü bağlantı" anlamına gelir.

HE.5: Zemin yüzeyinin minimum ve maksimum sıcaklıklarını ayarlayın (termostatınızın zemin sensörü varsa menü görüntülenir).

Not! Menü 4, 6 ve 7 sadece kurulumu gerçekleştiren kişi tarafından kullanılabilir.

13867 000 00 Manual User WRT SI 24V

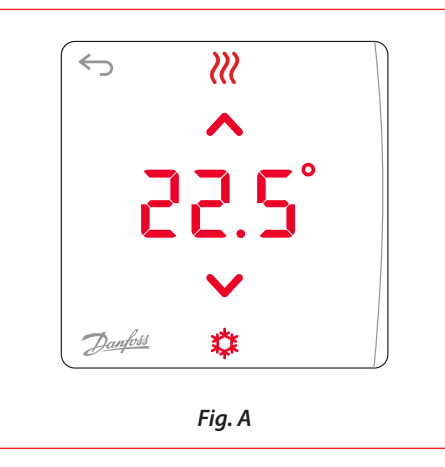

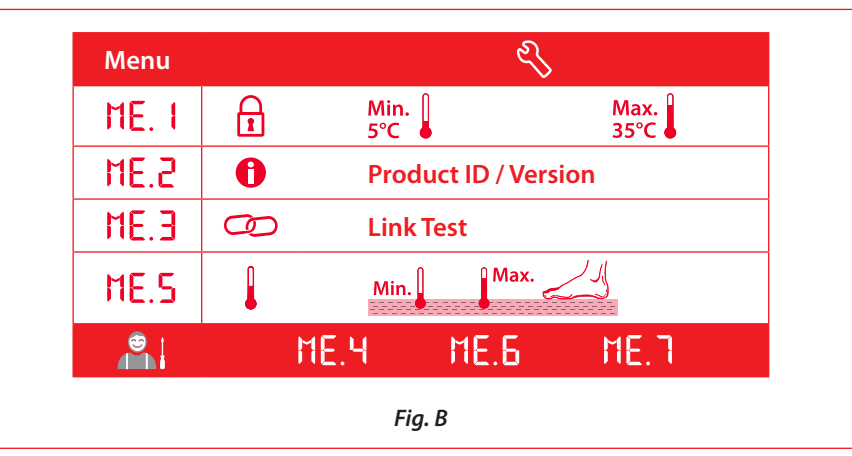